## 賞与(期末手当・勤勉手当)支給割合 変更手順のご案内

※必ず、賞与計算前に作業を行ってください。

賞与の計算式の変更

初期設定 ⇒ 支給控除項目マスタ

賞与の計算式の変更を行います。

1. [支給区分]のプルダウンメニューより「賞与」を選択します。

| ☞ 支給控除項 | 目マスタ |      |    |        |
|---------|------|------|----|--------|
| 支給控制    | 余項目マ | スタ   |    |        |
| 支給区分    | 給与 ~ | 項目区分 | 支給 | $\sim$ |
| 個別入力    | 留与し  | 1    |    |        |

2. [区分コード][項目コード]を入力 または 左側の一覧より、今回変更を行う項目を選択します。

3. [計算区分]の 計算式設定 をクリックします。

※下図は画面サンプルとして「期末(冬:一般)」を表示しています。

| 支給控除項目マスタ                                                                                                    |                                                                                                    |                                                                                                    |                                                                                               | 登録[F1] 削除[F4] 終了[F3] |
|----------------------------------------------------------------------------------------------------|----------------------------------------------------------------------------------------------------|----------------------------------------------------------------------------------------------------|-----------------------------------------------------------------------------------------------|----------------------|
| 支給区分<br>(個別入力 一覧入力)<br>(回 05 昇給季額)<br>○ 05 昇給季額<br>○ 41 期末(夏:園長)<br>○ 2 期末(夏:園長)<br>○ 2 期末(冬:國長)<br>○ 41 期末(天)<br>○ 2 朝太(冬:國長)<br>○ 41 期末(天)<br>○ 2 朝効(夏:一般)<br>○ 11 朝勉(夏:國長)<br>○ 2 朝効(零:國長)<br>○ 2 朝効(冬: 四般)<br>○ 4 前動(零:一般) | ロード]横の十のマー<br>夏目が表示されます。<br>区分名称* 期末<br>区分表示名* 期末<br>項目コート** 4 第<br>項目名称* 期末<br>項目表示名* 期末<br>前算区分 計算云 | - <b>クをクリッ</b><br>1 残<br>手当<br>手当<br>希規<br>冬: 一般)<br>手当<br>手当<br>系<br>、<br>、<br>、<br>、<br>、<br>、<br>、<br>、 | <ul> <li>(画面用名称)</li> <li>(帳票印字用)</li> <li>(画面用名称)</li> <li>(帳票印字用)</li> <li>計算式設定</li> </ul> | こちらより計算式の確認ができます。    |
| 11 勤勉手当(手入力)                                                                                                    | 端数                                                                                                    | 処理なし                                                                                                    | ~ 桁 1円に                                                                                       | ~ 4捨5入               |
|                                                                                                    | 課税区分                                                                                                  | <ul> <li>● 対象</li> <li>○ 対象</li> </ul>                                                                     | ○ 非対象                                                                                         |                      |
| 変更する項目を選択し                                                                                                    | ます。                                                                                                   | <ul> <li>● 対家</li> <li>○ 対象</li> </ul>                                                                     | <ul> <li>手/F家</li> <li>手/F家</li> </ul>                                                        |                      |
|                                                                                                    | 差額対象区分                                                                                                | <ul><li>○ 対象</li></ul>                                                                                     | ○ 升/J 象                                                                                       |                      |
|                                                                                                    | 月額変更対象区分                                                                                              | ○ 対象                                                                                                    | ◉ 非対象                                                                                         |                      |
|                                                                                                    | 雇用保険区分                                                                                                | ◉ 対象                                                                                                    | ○ 非対象                                                                                         |                      |
|                                                                                                    |                                                                                                    |                                                                                                    |                                                                                               |                      |

| 変更後 [ <u>司正</u> ] をクリックし、画面トの計算式か<br>● 計算式マスタ<br>計算式マスタ                                                                                                    | が変更されたことを確認後、登録[F1] をクリックします。<br>▼<br>復写                                                                                                    |
|----------------------------------------------------------------------------------------------------|----------------------------------------------------------------------------------------------------|
| 項目名称 期末(冬:一般)<br>計算内容 条件内容<br>対象項目 この項目 > × ><br>計算式 項目なし > × ><br>計算式 項目なし > 4拾<br>立端数処理 切上げ > 桁1円に > 4拾<br>0 計算式 この項目 = 基本給 +<br>2 計算式 この項目 + 給与改善費<br>3 計算式 この項目 + 特殊業務手<br>4 計算式 この項目 + 特殊業務手<br>5 計算式 この項目 + 地域手当 +<br>6 計算式 この項目 + 職務手当 +<br>7 計算式 この項目 × 0                                                                                                    | 追加       訂正       行挿入       訂正       行挿入       前第式       動勉手当:1.00       を入力します。       ※画面は例で期末手当を表示しています。       0       + 0       9       + 0       1円未満 切上げ |
| - 終了[F3] をクリックし、『支給控除項目マスタ』 - 『支給控除項目マスタ』画面で再度 登録[F1] - 確認する項目が複数ある場合は、2. に戻り同じ: - (1) - (1) - (1) - (1) - (1) - (2) - (2)     | 画面に戻ります。<br> をクリックします。<br>操作を繰り返します。<br> 今                                                                                                    |
| <ul> <li>賞与計算登録後に計算式を変更した場合、</li> <li>1. 『賞与入力』画面から職員を選択後、</li> <li>2. 再集計されますので、金額を確認します</li> <li>3. 確認後、 登録[F1] をクリックします。</li> <li>※「個人別」では、変更が複数人いる場合、</li> </ul>                                                                                                    | 、自動計算はされませんので 必ず 再計算の操作を行ってください。<br>再集計 をクリックします。<br>。<br>再集計はひとりずつ行ってください。                                                                                   |
| Construction of the State of the State of th |                                                                                                    |
| <sup>∞</sup> (夏与入力(個人別)<br>賞与入力(個人別)覧へ                                                                                                    | 修正 再集計 登錄[F1] 削除[F4] 印刷[F9] 終了[F3]                                                                                                    |
| 當一覧へ                                                                                                    | 修正 再集計 登録[F1] 削除[F4] 印刷[F9] 終了[F3]                                                                                                    |
| ☆ (夏与入力(個人別)覧へ                                                                                                    | 修正 再集計 登録[F1] 前除[F4] 印刷[F9] 終了[F3]                                                                                                    |